|    | ПОРТАЛ ГОСУДАРСТВЕННЫХ УСЛУГ<br>Управление образования ЗКО | КАZ <u>RUS</u> Войти <b>Q</b>                        |
|----|------------------------------------------------------------|------------------------------------------------------|
| 33 | 📃 Организации дополнительного образования                  |                                                      |
|    | Какалании и и и и и и и и и и и и и и и и и и              |                                                      |
|    | Навигатор дополнительного образования                      |                                                      |
|    | Инструкция по работе с порталом                            | рка статуса заявки и приём<br>сументов на зачисление |

1. В Реестре организаций дополнительного образования, можно просмотреть все организаций ДО по Западно-Казахстанской области.

| Поиск                                                                                                    |                                                                                                |                                               |                                                                  |                           |            |                |
|----------------------------------------------------------------------------------------------------|------------------------------------------------------------------------------------------------|-----------------------------------------------|------------------------------------------------------------------|---------------------------|------------|----------------|
| Регион                                                                                                    | B                                                                                              | Название                                      | Язык обучения                                                    | Sr.                       | Поиск      | Сбросить       |
|                                                                                                    |                                                                                                |                                               |                                                                  |                           |            |                |
|                                                                                                    |                                                                                                |                                               |                                                                  |                           |            |                |
| оказаны записи <b>1-5</b> I                                                                                                  | Bcero <b>50</b>                                                                                |                                               | ~ ~ -                                                            | v                         |            |                |
| жазаны записи <b>1-5</b><br>ГККП «Дарьинска<br>Западно-Казахста                                                              | Всего <b>50</b><br>ня детская музь<br>ннской области                                           | ікальная школа» отдел<br>»                    | а образования района Б                                           | әйтерек управл            | ения образ | ования акимата |
| жазаны записи <b>1-5</b> і<br>ГККП «Дарьинска<br>Западно-Казахста<br>Адрес: с Дарьян уд                                      | Всего <b>50</b><br>ія детская музь<br>інской области<br>Бадацірган 27                          | ікальная школа» отдел<br>»                    | а образования района Б                                           | әйтерек управл            | ения образ | ования акимата |
| оказаны записи <b>1-5</b> (<br>ГККП «Дарьинска<br>Западно-Казахста<br>Адрес: с.Дарьян, ул.<br>9 Показать на карте            | Всего <b>50</b><br>ня детская музь<br>ннской области<br>Балдырған 27                           | ікальная школа» отдел<br>»                    | а образования района Б<br>✓ Идет прием<br>Описание:              | әйтерек управл            | ения образ | ования акимата |
| жазаны записи 1-5  <br>ГККП «Дарьинска<br>Западно-Казахста<br>Адрес: с.Дарьян, ул.<br>♀Показать на карте<br>Государственная  | Всего <b>50</b><br>ня детская музь<br>наской области<br>Балдырған 27<br>Казахский Русск        | ікальная школа» отдел<br>»<br>жй              | а образования района Б                                           | әйтерек управл<br>Галерея | ения образ | ования акимата |
| оказаны записи 1-5  <br>ГККП «Дарьинска<br>Западно-Казахста<br>Адрес: с.Дарьян, ул.<br>Опоказать на карте<br>Государственная | Всего <b>50</b><br>ня детская музь<br>инской области<br>Балдырған 27<br>Казахский) Русск<br>в: | ікальная школа» отдел<br>»<br><sup>-</sup> ий | а образования района Б<br>✓ Идет прием<br>Описание:<br>Подробнее | әйтерек управл<br>Галерея | ения образ | ования акимата |

Так же по каждой организации, можно ознакомиться с категориями кружков, по кнопке Подробнее, просмотреть страницу организации:

 $\equiv$ 

## Организации дополнительного образования

Главная / Организации дополнительного образования

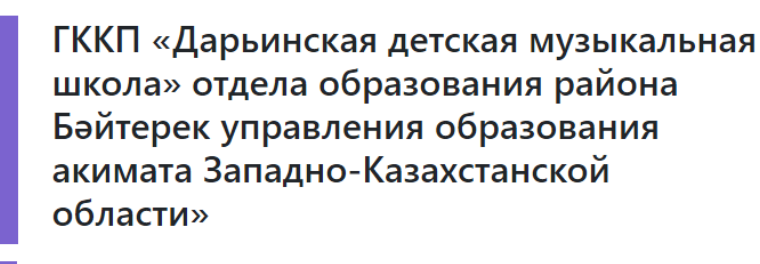

| Форма собственности: | Государственная           |
|----------------------|---------------------------|
| Языки обучения:      | Казахский, Русский        |
| Год основания:       | 2020                      |
| График работы:       | Понедельник - пятница     |
| Время работы:        | 09:00-18:00               |
| Телефон:             | 8-711-3-124385            |
| Веб-сайт:            | www.www.kz                |
| Адрес:               | с.Дарьян, ул.Балдырған 27 |

## Секции, кружки:

| азвание | Язык обучения |               |     |
|---------|---------------|---------------|-----|
|         |               | 💖 Поиск Сброс | ить |
|         |               |               |     |
|         |               |               |     |

На странице организации можно ознакомится с информацией, так же просмотреть Кружки и секции этой организации:

| Организация: ГККП «Дарьинская детская музыкальная школа» отдела | ✓Есть прием                                                                                                    |
|-----------------------------------------------------------------|----------------------------------------------------------------------------------------------------|
| образования района Бәйтерек управления образования акимата      | Описание: Учащиеся получают общее музыкально – эстетическое                                                             |
| Западно-Казахстанской области»                                  | образование, осваивают игру на музыкальном инструменте «баян»,                                                          |
| <b>Возраст:</b> не указано                                      | проходят общий музыкально – теоретический начальный курс,<br>обучаются коллективному музицированию на уроке «ансамбль». |
| Стоимость: 1000                                                 | Обучение ведется с 1 класса по 5 класс, по окончании сдаются                                                            |
| <b>Адрес:</b> с.Дарьян, ул.Балдырған 27                         | выпускные экзамены. Количество часов в неделю – 2ч, занятия                                                             |
| Оказать на карте                                                |                                                                                                    |
|                                                                 | Подробнее Галерея Записаться                                                                                            |

## Блокфлейта, флейта

**Организация:** ГККП «Дарьинская детская музыкальная школа» отдела образования района Бәйтерек управления образования акимата Западно-Казахстанской области»

Возраст: не указано

**Стоимость:** 1000

Адрес: с.Дарьян, ул.Балдырған 27

• Показать на карте

## ✓Есть прием

Описание: Учащиеся получают общее музыкально – эстетическое образование, осваивают игру на музыкальном инструменте «блокфлейта, флейта», проходят общий музыкально – теоретический начальный курс, обучаются коллективному музицированию на уроке «хор». Обучение ведется в подготов классе 1-4 года на блокфлейте с учащимися младшего возраста, с 1класса по 5, 6,7 класс на флейте с учащимися с 7 -9 лет, по окончании сдаются выпускные экзамены. Количество часов в неделю – 2ч, занятия проводятся индивидуально.

Подробнее Галерея

Записаться

По кнопке Записаться можно оставить Заявку на зачисление, на выбранную секцию или кружок.

2. Второй способ записи на курс, перейти в раздел Список секций, кружков и занятий

| Навигатор дополнит                                                                                                    | тельного образования                                                                                                    |
|----------------------------------------------------------------------------------------------------|----------------------------------------------------------------------------------------------------|
| Инструкция по работе с порталом     Реестр организаций     дополнительного образования                                                                     | 2<br>Список секций, кружков и<br>занятий 3<br>Проверка статуса заявки и приём<br>документов на зачисление                                                                                                    |
| Поиск<br>Регион                                                                                                    |                                                                                                    |
| город Уральск 😵 Выбрать<br>Организация Название                                                                                                    | Язык обучения                                                                                                    |
| ГККП «Областной эколого-биологический»                                                                                                    | 🥸 Поиск Сбросить                                                                                                    |
| оказаны записи <b>1-10</b> Всего <b>30</b>                                                                                                    |                                                                                                    |
| Animal Land<br>Организация: ГККП «Областной эколого-биологический центр»<br>Управления образования акимата Западно-Казахстанской области<br>Возраст: 13-15 | Есть прием<br>Описание: Занятия ведутся на английском языке.Углубляет познания<br>учащихся через систему знаний о разнообразии животного мира,<br>изучение зоологических терминов на английском языке, а так же |
| Стоимость: Тегін (Бесплатно)<br>Адрес: г.Уральск улица Рыскылбекова,49<br>የ Показать на карте                                                              | способствует проявлению у учащихся интереса к живой природе и<br>бережного отношения к ней. Знакомство с многообразием животны<br>способствует воспитанию ответственного отношения к природе<br>родного края.   |

В поиске можно отфильтровать Кружки и секции по региону и по организациям.

После нахождения интересующего кружка или секции, нажать на кнопку записаться:

| Добавить заявку в се<br>детская музыкальная<br>Бәйтерек управления<br>Казахстанской облас | жцию "Баян" - ГККП «Дарьинская<br>а школа» отдела образования района<br>а образования акимата Западно-<br>ти» |
|-------------------------------------------------------------------------------------------|----------------------------------------------------------------------------------------------------|
| ΦИΟ                                                                                       |                                                                                                    |
| Амангалиев Сержан Ба                                                                      | актылиевич                                                                                                    |
| ИИН ребенка                                                                               |                                                                                                    |
| 081011350013                                                                              |                                                                                                    |
| 🗆 Льготы                                                                                  |                                                                                                    |
| Для подтверждения с<br>предоставить соответ                                               | татуса льготника, необходимо<br>гствующие документы                                                           |
| Адрес:                                                                                    |                                                                                                    |
| Курмангазы, 233                                                                           |                                                                                                    |
| Телефон:                                                                                  | Эл.почта                                                                                                    |
| 87771112233                                                                               | baktygaly@mail.ru                                                                                             |
| Школа                                                                                     | Язык обучения Класс                                                                                           |
| Nº1                                                                                       | Казахский 🥸 7 🥸                                                                                               |
| ○ 1-ая смена 🖲 2-ая сме                                                                   | отправить заявку                                                                                              |

После заполнения отправить нажав на кнопку Отправить заявку.

3. Со статусом заявки можно ознакомиться в разделе Проверка статуса заявки и приём документов на зачисление

| Наві                                 | игатор дополните                                       | ельного образов                          | ания                                                                             |
|--------------------------------------|--------------------------------------------------------|------------------------------------------|----------------------------------------------------------------------------------|
| Г<br>Инструкция по работе с порталом | 1<br>Реестр организаций<br>дополнительного образования | 2<br>Список секций, кружков и<br>занятий | <ul> <li>Проверка статуса заявки и приём<br/>документов на зачисление</li> </ul> |

Нужно ввести ИИН ребенка, указанный в заявке, и нажать на кнопку Проверить

| Главная / Проверка статуса заявки |                                         |  |
|-----------------------------------|-----------------------------------------|--|
|                                   | Проверка статуса заявки                 |  |
|                                   | ИИН ребенка                             |  |
|                                   | 081011350013                            |  |
|                                   | Введите ИИН ребенка, указанный в заявке |  |
|                                   | Проверить                               |  |
|                                   |                                         |  |

| ФИО ребенка:              | Амангалиев Сержан Бактылиевич                                                                                                    |
|---------------------------|----------------------------------------------------------------------------------------------------|
| ИИН ребенка:              | 81011350013                                                                                                    |
| Организация:              | ГККП «Дарьинская детская музыкальная школа» отдела<br>образования района Бәйтерек управления образования<br>акимата Западно-Казахстанской области» |
| Название секции, кружка:  | Баян                                                                                                    |
| Время отправления заявки: | 2021-05-27 14:26:22                                                                                                    |
| Статус заявки:            | На рассмотрении                                                                                                    |

После отправки заявки ему автоматический присваивается статус На рассмотрении.

После рассмотрения заявки организацией, ему присваивается статус Ожидание документов, либо Отклонен (при указании недостоверных или некорректных данных в заявке):

| ФИО ребенка:                            | Амангалиев Сержан Бактылиевич                                                                                                    |
|-----------------------------------------|----------------------------------------------------------------------------------------------------|
| ИИН ребенка:                            | 81011350013                                                                                                    |
| Организация:                            | ГККП «Дарьинская детская музыкальная школа» отдела<br>образования района Бәйтерек управления образования<br>акимата Западно-Казахстанской области» |
| Название секции, кружка:                | Баян                                                                                                    |
| Время отправления заявки:               | 2021-05-27 14:26:22                                                                                                    |
| Статус заявки:                          | Ожидание документов                                                                                                    |
| Загрузите документы в формате PD        | F                                                                                                    |
| Документ, удостоверяющий личность ребен | ка:Выберите файл_00-1.pdf                                                                                                    |
| Медицинская справка по форме № 027/У    | Выберите файл 00-1.pdf                                                                                                    |
| Документ об льготе, если имеется:       | Выберите файл Файл не выбран                                                                                                    |

В этой стадии нужно загрузить следующие документы:

- Документ, удостоверяющий личность ребенка
- Медицинская справка по форме № 027/У
- Документ об льготе, если имеется

После нажать на кнопку Отправить.

После отправки документов заявке присваивается статус Проверка документов.

| ФИО ребенка:              | Амангалиев Сержан Бактылиевич                                                                                                    |
|---------------------------|----------------------------------------------------------------------------------------------------|
| ИИН ребенка:              | 81011350013                                                                                                    |
| Организация:              | ГККП «Дарьинская детская музыкальная школа» отдела<br>образования района Бәйтерек управления образовани:<br>акимата Западно-Казахстанской области» |
| Название секции, кружка:  | Баян                                                                                                    |
| Время отправления заявки: | 2021-05-27 14:26:22                                                                                                    |
| Статус заявки:            | Проверка документов                                                                                                    |

После проверки организацией документов, к заявке присваивается статус:

• Одобрено (ребенок успешно зачислен в выбранную секцию или кружок)

| Статус заявки №7          |                                                                                                    |
|---------------------------|----------------------------------------------------------------------------------------------------|
| ФИО ребенка:              | Амангалиев Сержан Бактылиевич                                                                                                    |
| ИИН ребенка:              | 81011350013                                                                                                    |
| Организация:              | ГККП «Дарьинская детская музыкальная школа» отдела<br>образования района Бәйтерек управления образования<br>акимата Западно-Казахстанской области» |
| Название секции, кружка:  | Баян                                                                                                    |
| Время отправления заявки: | 2021-05-27 14:26:22                                                                                                    |
| Статус заявки:            | Одобрено                                                                                                    |

• Ожидание документов (повторно присваивается этот статус, если документы неверно отправлены и тд. Нужно переотправить документы)

| Статус заявки №7                                                           |                                                                                                    |
|----------------------------------------------------------------------------|----------------------------------------------------------------------------------------------------|
| ФИО ребенка:                                                               | Амангалиев Сержан Бактылиевич                                                                                                    |
| ИИН ребенка:                                                               | 81011350013                                                                                                    |
| Организация:                                                               | ГККП «Дарьинская детская музыкальная школа» отдела<br>образования района Байтерек управления образования<br>акимата Западно-Казахстанской области» |
| Название секции, кружка:                                                   | Баян                                                                                                    |
| Время отправления заявки:                                                  | 2021-05-27 14:26:22                                                                                                    |
| Статус заявки:                                                             | Ожидание документов                                                                                                    |
| Загрузите документы в формате PDF                                          |                                                                                                    |
| Документ, удостоверяющий личность ребенка:<br>Выберите файл Файл не выбран |                                                                                                    |
| Медицинская справка по форме № 027/у<br>выберите файл Файл не выбран       |                                                                                                    |
| Документ об льготе, если имеется:<br>Отправить                             | Выберите файл Файл не выбран                                                                                                    |